Obs.: Ausências justificadas por Atestados Médicos e/ou Odontológicos devem ser registradas pelo Núcleo de Gestão e Atenção à Saúde e Segurança do Trabalho (NUGASST), para tanto é necessário encaminhar o Atestado Médico e/ ou odontológico para este setor através de uma solicitação eletrônica a ser realizada pelo SIGRH.

## 6.2. HOMOLOGAR FREQUÊNCIA ELETRÔNICA

Para homologar o ponto eletrônico, ou seja, a frequência registrada eletronicamente pelos servidores lotados em sua unidade de exercício em um determinado mês e ano, acesse o Sistema Integrado de Gestão de Recursos Humanos – SIGRH utilizando o link <u>https://sistemas.ufrb.edu.br/sigrh</u>.

Após acessar o sistema, utilize um dos seguintes caminhos para chegar à operação:

- : SIGRH  $\rightarrow$  Chefia de Unidade  $\rightarrow$  Frequência  $\rightarrow$  Homologar Frequência; Ou
  - SIGRH  $\rightarrow$  Chefia de Unidade  $\rightarrow$  Homologações  $\rightarrow$  Frequência;

| 👆 : Visualizar Detalhes do Ponto do Servido | 🕂 💠: Exibir Espelho de Frequência do Servidor<br>Anexar Comprovante | =: Ocultar Espelho de Frequência do Servidor | ٢ |
|---------------------------------------------|---------------------------------------------------------------------|----------------------------------------------|---|
|                                             | Dados da Ocorrência/Ausência                                        |                                              |   |
| Origem: SIGPRH<br>Servidor:                 | 9                                                                   |                                              |   |
| Matrícula SIAPE:                            | ITE EM ADMINISTRACAO                                                |                                              |   |
| Tipo da Ocorrência/Ausência: * FOLGA E      | LEITORAL - ART. 98, DA LEI Nº 9.504/97                              | ✓                                            |   |
| Data de Início: * 16/11/20                  |                                                                     | Data de Término: * 16/11/2020                |   |
| Comprovante: Escolher<br>Observação:        | arquivo Nenhum arquivo selecionado 📀                                |                                              | ] |
| Quar                                        | tidade máxima de caracteres: 4000 Quant                             | idade de caracteres digitados: 0             |   |
|                                             |                                                                     |                                              |   |

Figura 17 - Homologar Frequência.

O sistema exibirá a seguinte página:

|        | SELEÇÃO     | DO PERÍODO             |
|--------|-------------|------------------------|
| Períod | o: 🖈 SELEC  | IONE UM PERÍODO 🗸      |
|        | Cancelar    | Continuar >>           |
| 🖈 Can  | npos de pre | enchimento obrigatório |

Figura 18 - Selecionar Período.

Na tela acima, selecione o **Período** de referência para a homologação do ponto eletrônico dos servidores vinculados à sua unidade de lotação, dentre as opções disponibilizadas pelo sistema. O sistema o direcionará para a página abaixo, que contém a lista com as folhas de frequências dos servidores lotados em sua unidade para o período selecionado:

|    |     | E                                  | DLHAS DE PONTO I | DE DEZEMBRO | DE 2016           |              |    |   |
|----|-----|------------------------------------|------------------|-------------|-------------------|--------------|----|---|
| SE | RV  | IDORES LOTADOS/LOCALIZADOS NA UNID | ADE              |             |                   |              |    |   |
| То | dos | Nome (Siape)                       | Horas Traba      | alhadas     | Horas Homologadas | Saldo Mensal |    |   |
|    |     | NOME DO SERVIDOR (0000000)         | 00:00            | )           | 00:00             | -176:00      |    |   |
|    |     | NOME DO SERVIDOR (0000000)         | 39:30            | )           | 41:50             | -36:14       |    | - |
|    |     | NOME DO SERVIDOR (0000000)         | 00:00            | )           | 00:00             | -176:00      |    |   |
|    | 1   | NOME DO SERVIDOR (0000000)         | 00:00            | )           | 00:00             | -176:00      | 9  |   |
|    |     | NOME DO SERVIDOR (0000000)         | 00:00            | )           | 00:00             | -176:00      |    |   |
|    |     | NOME DO SERVIDOR (0000000)         | 73:38            | 3           | 00:00             | 00:00        |    | 3 |
|    |     | NOME DO SERVIDOR (0000000)         | 00:00            | )           | 00:00             | -176:00      | 9, |   |
|    |     | NOME DO SERVIDOR (0000000)         | 00:00            | )           | 00:00             | -176:00      |    |   |
| 6  | 1   | NOME DO SERVIDOR (0000000)         | 00:00            | )           | 176:00            | 00:00        | 0, |   |
|    |     | NOME DO SERVIDOR (0000000)         | 00:00            | )           | 00:00             | -96:00       | 9  |   |
| 1  |     | NOME DO SERVIDOR (0000000)         | 00:00            | )           | 00:00             | -160:00      | 9  | 4 |
|    |     | NOME DO SERVIDOR (0000000)         | 47:30            | )           | 50:10             | -22:52       | 4  |   |
|    |     | NOME DO SERVIDOR (0000000)         | 00:00            | )           | 08:00             | -128:00      | 9  | 4 |
| B  | SE  | RVACÕES SOBRE A HOMOLOGAÇÃO        |                  |             |                   |              |    |   |
|    |     |                                    |                  |             |                   |              |    |   |

Figura 19 – Selecionar Frequência.

Primeiramente, na tela acima, os ícones 🖌 e 💌 são utilizados para indicar, respectivamente, que o ponto de um determinado servidor já foi homologado ou que não pode ser homologado devido à existência de pendências. Já o ícone 💠 é usado para registrar ausência em determinado período para o servidor.

A partir da tela exibida acima, é possível visualizar as ausências registradas para um determinado servidor listado, consultar suas férias, visualizar em detalhes seu ponto, inclusive podendo autorizar horas excedentes e cadastrar ausências, conforme desejado; e/ou homologar o ponto eletrônico de um servidor específico.

Para realizar a homologação do ponto eletrônico de um ou mais servidores da Instituição, selecione-os clicando na caixa de seleção localizada ao lado do seu nome. Se desejar homologar o ponto de todos os servidores listados, clique em **TODOS** e para prosseguir com a operação, clique em **Homologar**. A página será atualizada e a mensagem de sucesso da operação será exibida.

## 6.3. BANCO DE HORAS

Para consultar o saldo do **Banco de Horas** dos servidores lotados em sua unidade faça o seguinte caminho: SIGRH  $\rightarrow$  Chefia de Unidade  $\rightarrow$  Frequência Eletrônica $\rightarrow$  Relatórios  $\rightarrow$  Crédito de Horas Acumulado;

O sistema exibirá a seguinte página.

| UFRB - SIGRH - Sistema de Gestão de Recursos Humanos                                     |                              | Ajuda? T          | empo de Sessão: 01:30 S | SAIR |
|------------------------------------------------------------------------------------------|------------------------------|-------------------|-------------------------|------|
| NUC APOIO ADM E PROTOCOLO DA PROGEP (11.01.05.08.02)                                     | 🎯 Módulos<br>嘴 Menu Servidor | 付 Caixa Postal    | 🍗 Abrir Chamado         | D    |
| 🕼 Avaliação   🐻 Capacitação   🔀 Chefia de Unidade   🔍 Consultas   🤗 Escritório de Ideias | 🧕 Serviços   🗟 Soli          | icitações         |                         |      |
| Portal do Servidor > Relatório de Servidores com Crédito de Horas Ag                     | CUMULADO                     |                   |                         |      |
|                                                                                          |                              |                   |                         |      |
| INFORME OS CRITÉRIOS DE B                                                                | USCA                         |                   |                         |      |
| Período (Mês / Ano): * Novembro 🗸 / 2020 (AAAA)                                          |                              | 1                 |                         |      |
|                                                                                          |                              | ]                 |                         |      |
|                                                                                          |                              |                   |                         |      |
| Considerar Unidades Vinculadas a Unidade de Exercicio                                    |                              | 1                 |                         |      |
| Considerar Unidados Vinculados à Unidado de Lotação                                      |                              |                   |                         |      |
| Unidade de Localização:                                                                  |                              | 1                 |                         |      |
| Considerar Unidades Vinculadas à Unidade de Localização                                  |                              | 1                 |                         |      |
| <ul> <li>Exibir apenas servidores com crédito pendente de utilização</li> </ul>          |                              |                   |                         |      |
| Agrupar servidores por unidade                                                           |                              |                   |                         |      |
| Exibir em formato de impressão: * 🔿 Sim 🔘 Não                                            |                              |                   |                         |      |
| Gerar Relatório Cancelar                                                                 |                              |                   |                         |      |
| * Campos de preenchimento obrig                                                          | atório.                      |                   |                         |      |
|                                                                                          |                              |                   |                         |      |
| Portal do Servidor                                                                       |                              |                   |                         |      |
| SIGRH   Coordenadoria de Tecnologia da Informação   Copyright © 2007                     | -2020 - UFRN - app4.srv4     | inst1 - v4.35.2_7 |                         |      |

Figura 20 – Consulta do Banco de Horas.

Na tela acima, selecione o **Período** de referência para a consulta desejada e selecione o nome do servidor que deseja consultar e clique em **Gerar Relatório.** O sistema irá gerar a seguinte tela: